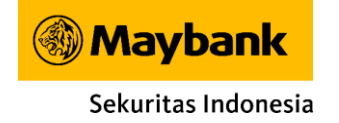

# Petunjuk Penggunaan Maybank Trade

**VERSI MOBILE** 

Maybank Trade adalah aplikasi yang memudahkan Anda melakukan transaksi saham kapanpun, dimanapun

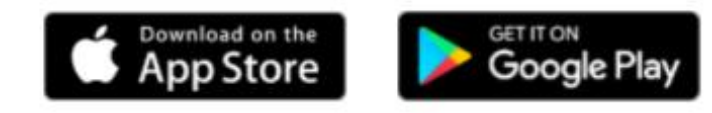

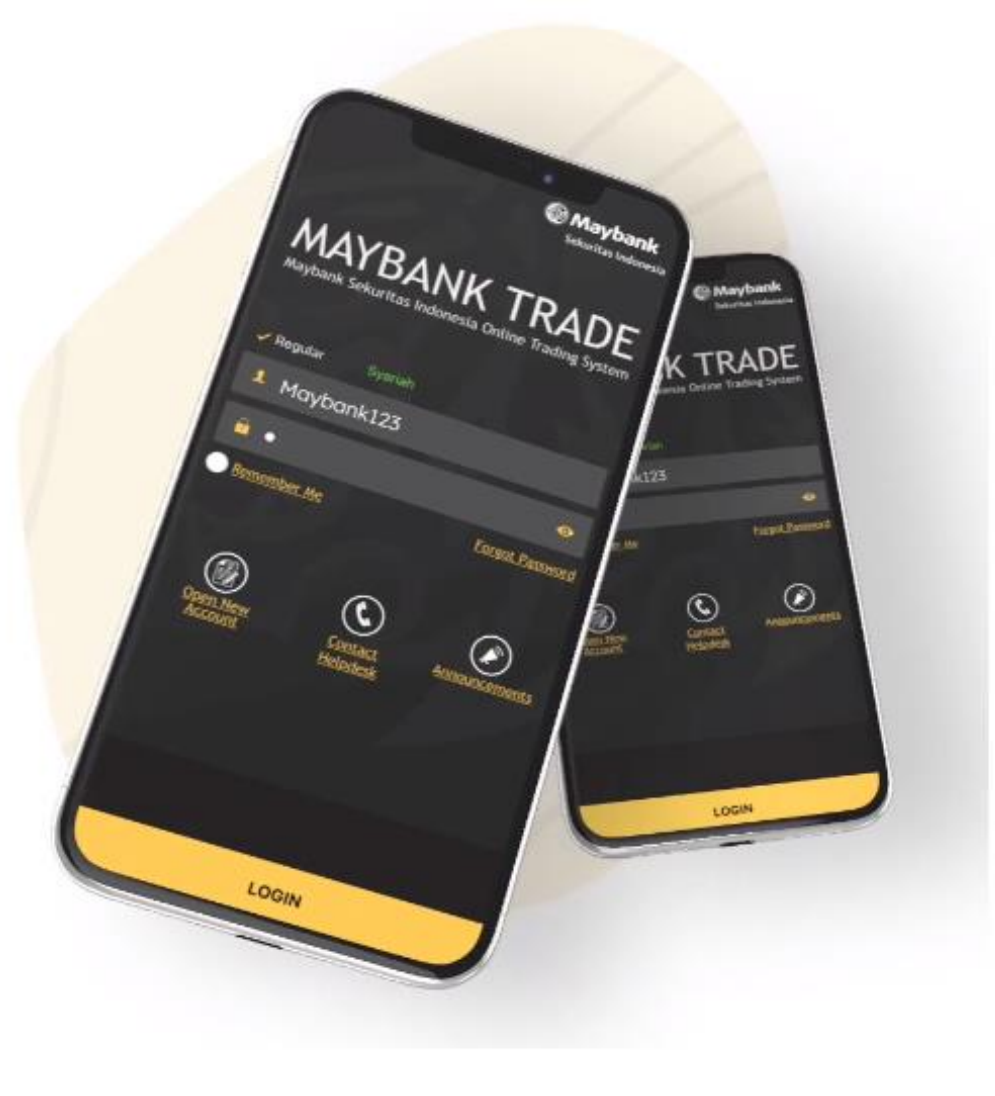

### LOGIN PAGE

Masukkan User ID dan Password untuk Login

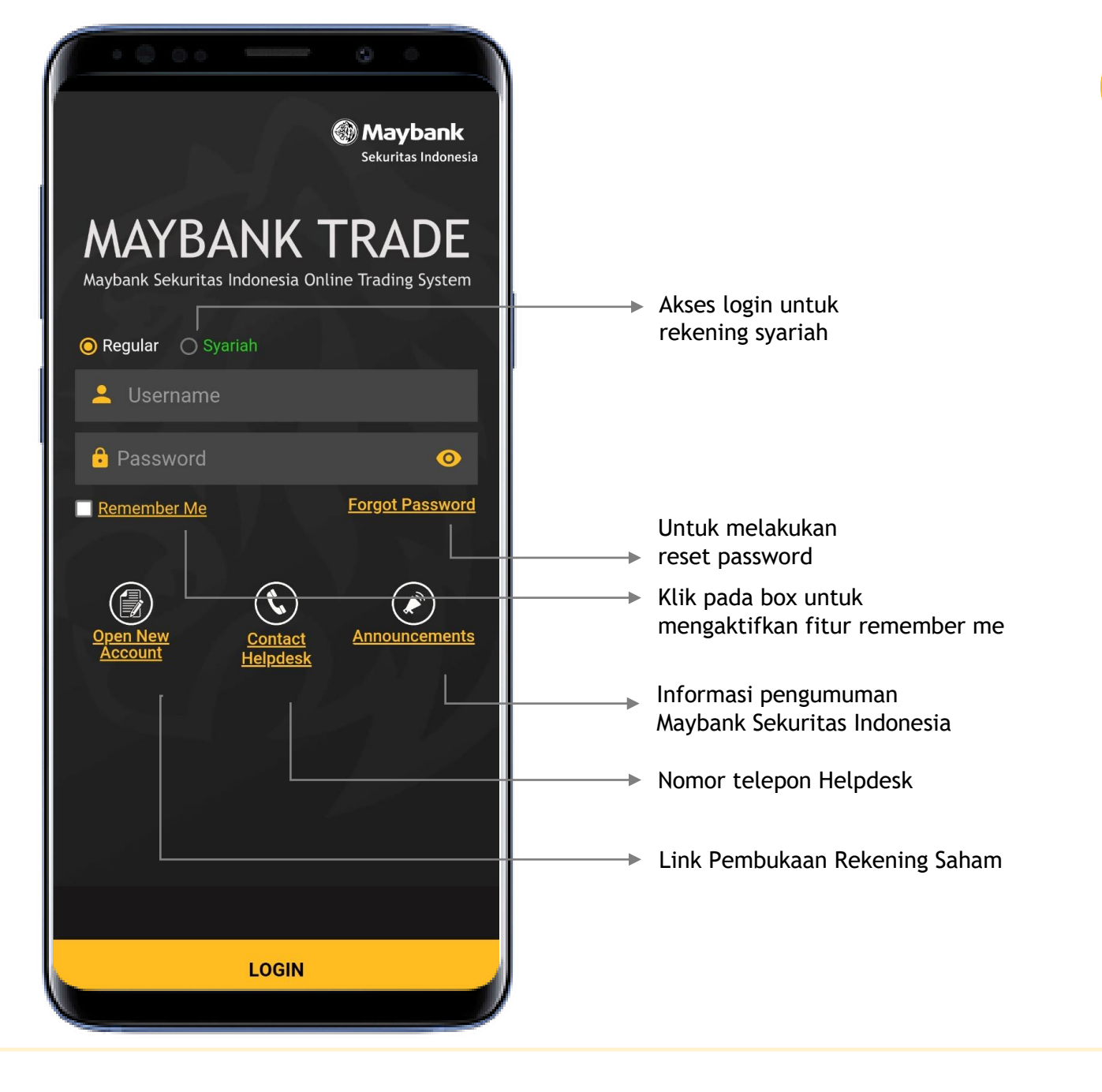

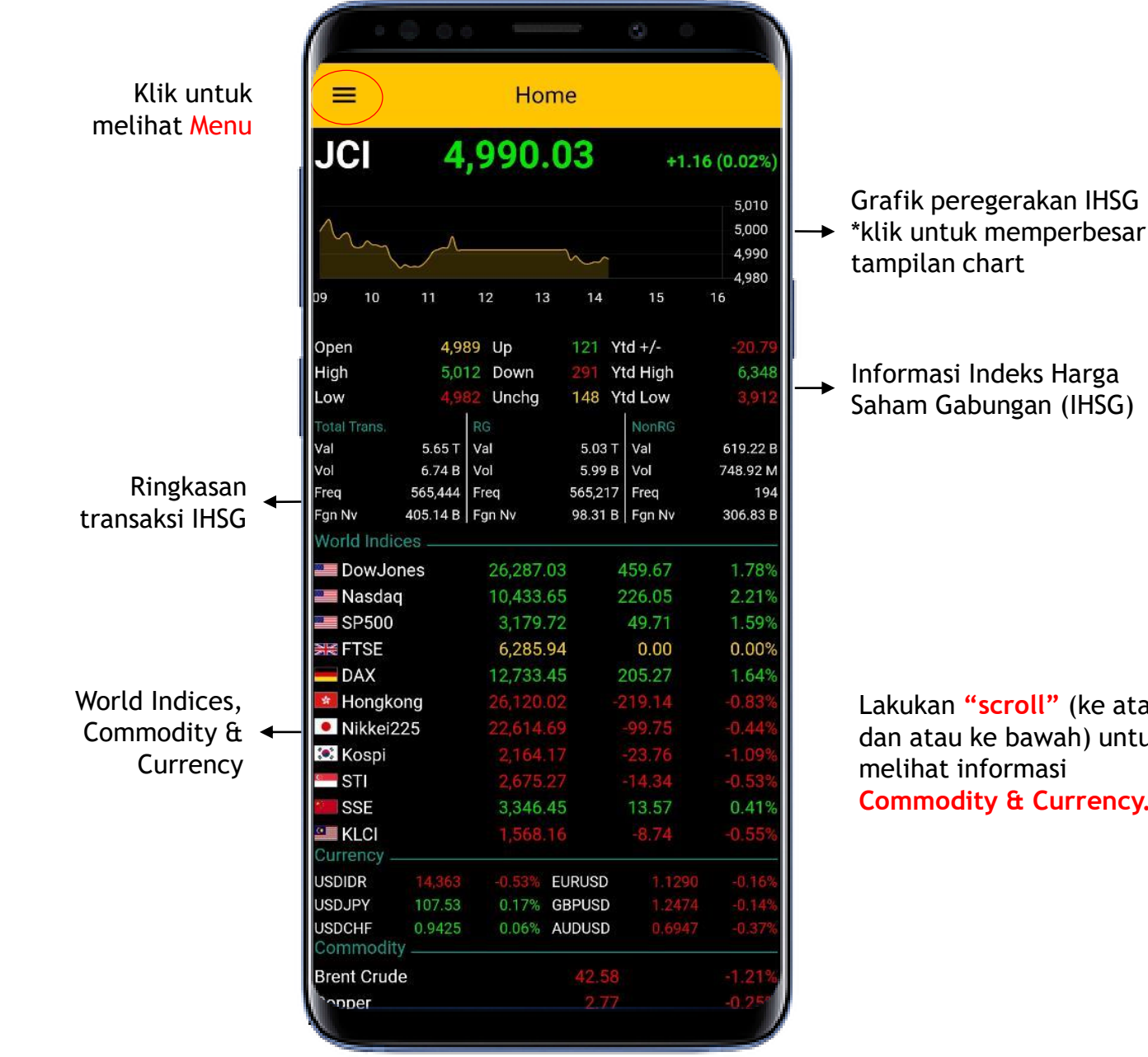

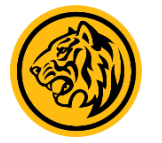

Lakukan "scroll" (ke atas dan atau ke bawah) untuk melihat informasi Commodity & Currency.

### MENU

Lakukan "scroll" (ke atas dan atau ke bawah) untuk melihat lebih banyak menu

| • • • • •                                                     | 0                   |                               |
|---------------------------------------------------------------|---------------------|-------------------------------|
| Maybank Trade<br>PT Maybank Sekuritas Indonesia<br>Ver 3.3.70 | -5.35               | (-0.08%)                      |
| Market Info                                                   |                     | 6.489                         |
| ✿ Home                                                        |                     | 6,480<br>6,471                |
| ← Running Trade                                               | 15                  | 6,462<br>16                   |
| Q Order Book                                                  | ′td +/-<br>′td High | 8.32<br>6,506                 |
| ✓ My Quotes                                                   | NonRG               | 5,737<br>221.72 B             |
| lı Chart                                                      | Vol<br>Freq         | 33.70 M<br>64                 |
| Trade                                                         | i   Fgn Nv          | 20.89 B                       |
| Portfolio                                                     | -8.69<br>-74.48     | -0.03%<br>-0.51%              |
| ←→ Order                                                      | -8.42<br>17.51      | -0.19%<br>0.25%               |
| 🖵 Cash Withdrawal                                             | 458.78              | 1.85%<br>1.59%                |
| 쯋 Smart Order                                                 | -3.16<br>7.26       | - <mark>0.11%</mark><br>0.23% |
| P/L History                                                   | 12.88<br>9.63       | 0.36%<br>0.62%                |
| Ranking                                                       | 1.1573              | 0.05%                         |
| ✓ Stock Ranking                                               | 0.7328              | 0.20%                         |
| Broker Ranking                                                |                     | 0.95%<br>-0.021               |

#### Klik diluar area deretan menu untuk menutup menu

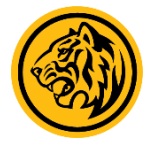

### RUNNING TRADE

Menampilkan update informasi saham yang sedang ditransaksikan

|          |                               |                  | - G                    |     |                  |                      |
|----------|-------------------------------|------------------|------------------------|-----|------------------|----------------------|
| Ξ        | R                             | unning 1         | Frade                  |     |                  |                      |
| JCI      | <b>4,989.9</b><br>+1.06 (0.02 | <b>)2</b><br>2%) | TVal<br>TVol<br>Fgn Nv | 2   | 5.<br>6.<br>104. | 65 T<br>74 B<br>74 B |
| Time     | Code                          | Price            | Chg                    | Vol | В                | S                    |
| 14:18:24 | BBRI                          | 3,060            | +20                    | 10  |                  |                      |
| 14:18:24 | LPPF                          | 1,425            | -60                    | 6   | SQ               | CG                   |
| 14:18:24 | SSMS                          | 795              | 0                      | 309 |                  |                      |
| 14:18:24 | ACES                          | 1,545            | +60                    | 1   | CG               | KK                   |
| 14:18:24 | TGRA                          | 69               | +2                     | 50  |                  |                      |
| 14:18:24 | BRPT                          | 1,200            | +30                    | 30  | HP               | MG                   |
| 14:18:24 | ACES                          | 1,545            | +60                    | 17  | CG               |                      |
| 14:18:24 | MASA                          | 540              |                        | 44  |                  | RO                   |
| 14:18:24 | ACES                          | 1,545            | +60                    | 10  | CG               |                      |
| 14:18:24 | ICBP                          | 9,450            | +25                    | 1   | PD               | ZP                   |
| 14:18:24 | BBCA                          | 29,950           | +275                   | 6   | CG               |                      |
| 14:18:23 | PTPP                          | 1,010            | -10                    | 10  | ΥP               | MG                   |
| 14:18:23 | MTPS                          |                  |                        | 20  |                  |                      |
| 14:18:23 | MTPS                          | 134              |                        | 15  | YP               |                      |
| 14:18:23 | MAPI                          |                  |                        | 100 |                  |                      |
| 14:18:23 | INDF                          | 6,600            | -25                    | 15  | AK               | PD                   |
| 14:18:23 | PGAS                          | 1,135            | 0                      | 30  |                  |                      |
| 14:18:23 | BBTN                          | 1,235            |                        | 682 | NI               | YU                   |
| 14:18:23 | BBTN                          |                  |                        | 40  |                  |                      |
| 14:18:23 | BB⊤N                          | 1,235            |                        | 5   |                  | CC                   |
| 14:18:23 | BBTN                          |                  |                        | 50  |                  |                      |
| 14:18:23 | BBTN                          | 1,235            |                        | 8   | NI               | KK                   |
| 14:18:23 | BBTN                          |                  |                        | 15  |                  |                      |
| 14:18:23 | BMRI                          | 5,100            | +25                    | 1   | RX               | PD                   |
| 14:18:23 | BMRI                          | 5,100            | +25                    | 60  | RX               |                      |
| 14:18:23 | BMRI                          | 5,100            | +25                    | 19  | RX               |                      |
| 14:18:23 | PURA                          | 100              | +2                     | 1   |                  |                      |
| 14:18:23 | INDF                          | 6,600            | -25                    | 1   | AK               | PD                   |
| 14:18:23 | ELSA                          | 244              | +8                     | 1   |                  |                      |
| 14:18:23 | BBCA                          | 29,975           | +300                   | 12  | YU               | NI                   |
| 4:18:23  | BBCA                          | 29.975           | +300                   | 31  |                  | N                    |

Klik pada layar untuk menampilkan tab akses menu utama yang lebih cepat

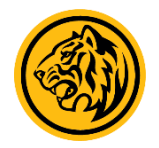

### ORDER BOOK

Menampilkan harga (bid & offer) suatu saham

| =                 | (                         | Order Bo      | ok    |                    |         |
|-------------------|---------------------------|---------------|-------|--------------------|---------|
| Q TLKN<br>Telekom | <b>1</b><br>nunikasi Indo | onesia (Perse |       | т                  | RADE    |
| 3,100             |                           | 50            |       | 1                  | .64%    |
| Open              |                           | 3,060 FNv     | al    | e                  | 58.99 B |
| Prev              |                           | 3,050 TFre    | eq    |                    | 11,823  |
| Avg               |                           | 3,082 TVo     | l     | 1,1                | 16,597  |
| High              |                           | 3,120 Tva     |       | 34                 | 44.19 B |
| LOW               | _                         | 3,050 Mca     | ip    | 30                 | J8.08 T |
| #B B              | Lot                       | Bid           | Offer | OLot               | #O      |
| 484 102,          | 733                       | 3,100         | 3,110 | 40,824             | 328     |
| 157 20,9          | 926                       | 3,090         | 3,120 | 74,133             | 572     |
| 327 30,4          | 487                       | 3,080         | 3,130 | 49,361             | 358     |
| 505 34,           | 334                       | 3,070         | 3,140 | 82,762             | 512     |
| 1071 51,          | 648                       | 3,060         | 3,150 | 115,534            | 868     |
| 2478 147,         | 295                       | 3,050         | 3,160 | 3 <del>9,362</del> | 219     |
| 771 48,           | 969                       | 3,040         | 3,170 | 26,306             | 209     |
| 776 69;           | 173                       | 3,030         | 3,180 | 32,945             | 281     |
| 699 64,4          | 454                       | 3,020         | 3,190 | 27,655             | 193     |
| 713 78,           | 770                       | 3,010         | 3,200 | 86,635             | 619     |
| Price             | BLot                      | SLo           | t     | TLot               | Freq    |
| 3,120             | 102                       | (             | )     | 102                | 4       |
| 3,110             | 94873                     | 26607         | 7 12  | 1480               | 1488    |
| 3,100             | 113926                    | 64347         | 7 178 | 3273               | 1717    |
| 3,090             | 102095                    | 65210         | ) 167 | 7305               | 1335    |
| 3,080             | 157500                    | 5742          | 2 163 | 3242               | 2168    |
| 3,070             | 201014                    | 165074        | 366   | 5088               | 3927    |
| 3,060             | 17836                     | 93699         | ) 111 | 1535               | 1136    |
| 0.050             | 0                         | 0.57          |       | 0570               | 10      |

Klik Trade untuk bertransaksi

> Bid Offer

: Antrian harga beli : Antrian harga jual

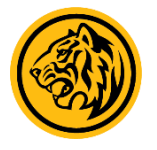

### MY QUOTE

Memantau beberapa saham yang diinginkan

|                             | 00                        | -                               | 0 0                       |                             |
|-----------------------------|---------------------------|---------------------------------|---------------------------|-----------------------------|
| =                           |                           | My Quotes                       |                           | EDIT                        |
| JCI                         | <b>5,092</b><br>+16.35 (0 | .53 TVal<br>.32%) Fgn M         | ٩v                        | 4.86 T<br>5.70 B<br>36.62 B |
| Sort By                     | Custom •                  |                                 | QA                        | dd Stock                    |
| Code                        |                           | Last<br>Chg%                    | Bid<br>Vol                | Offer<br>Vol                |
| <b>BBRI</b><br>Bank Ra      | ikyat Indo                |                                 | <b>3,180</b><br>11,798    | <mark>3,190</mark><br>8,345 |
| ASII<br>Astra In            | ternationa                | 4,960<br>50 (1.02%)             | 4,960<br>5,988            | 4,970<br>5,894              |
| BMRI<br>Bank Ma             | andiri (Per               | 5,300<br>25 (0.47%)             | 5,300<br>10,577           | 5,325<br>9,494              |
| ADRO<br>Adaro E             | nerav Tbk.                | 1,120<br>55 (5,16%)             | 1,120                     | 1,125<br>47.040             |
| nikasi In.                  | 2                         | 3,170 3,170<br>0 (0.63%) 12,662 | 3,180<br>76,859           | DELETE                      |
| BBCA<br>Bank Ce             | entral Asia               | 31,050<br>50 (0.16%)            | 31,050<br>1,597           | 31,075<br>294               |
| <b>KAEF</b><br>Kimia Fa     | arma Tbk.                 | 1,140<br>10 (0.88%)             | 1,140<br>795              | 1,145<br>2,694              |
| BNGA<br>Bank Cl             | MB Niaga                  | 765<br>0 (0.00%)                | 765<br>15                 | 770<br>2,514                |
| PGJO<br>Tourind             | o Guide In                | 77<br>2 (2.67%)                 |                           | 77<br>50                    |
| BJBR<br>Bank Pe             | mbangun                   | 885<br>-10 (-1 12%)             | <mark>880</mark><br>3,541 | <mark>885</mark><br>38      |
| TCID<br>Mandor              | n Indonesi                | 7,400<br>0 (0.00%)              | 7,400<br>1                | 7,600<br>2                  |
| BTPS<br>Bank BT             | PN Syaria                 | 3,240<br>20 (0.62%)             | 3,240<br>540              | 3,250<br>1,576              |
| DMAS<br>Puradel             | ta Lestari                | 183<br>2 (1.10%)                | 182<br>17,291             | 183<br>1,041                |
| PLIN<br><sup>1</sup> aza In | donesia R                 | 2,360<br>-140 (-5 60%)          | <b>2,360</b><br>477       | 2,440                       |

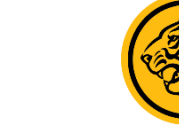

### CHART

Informasi history pergerakan saham yang disajikan dalam bentuk grafik

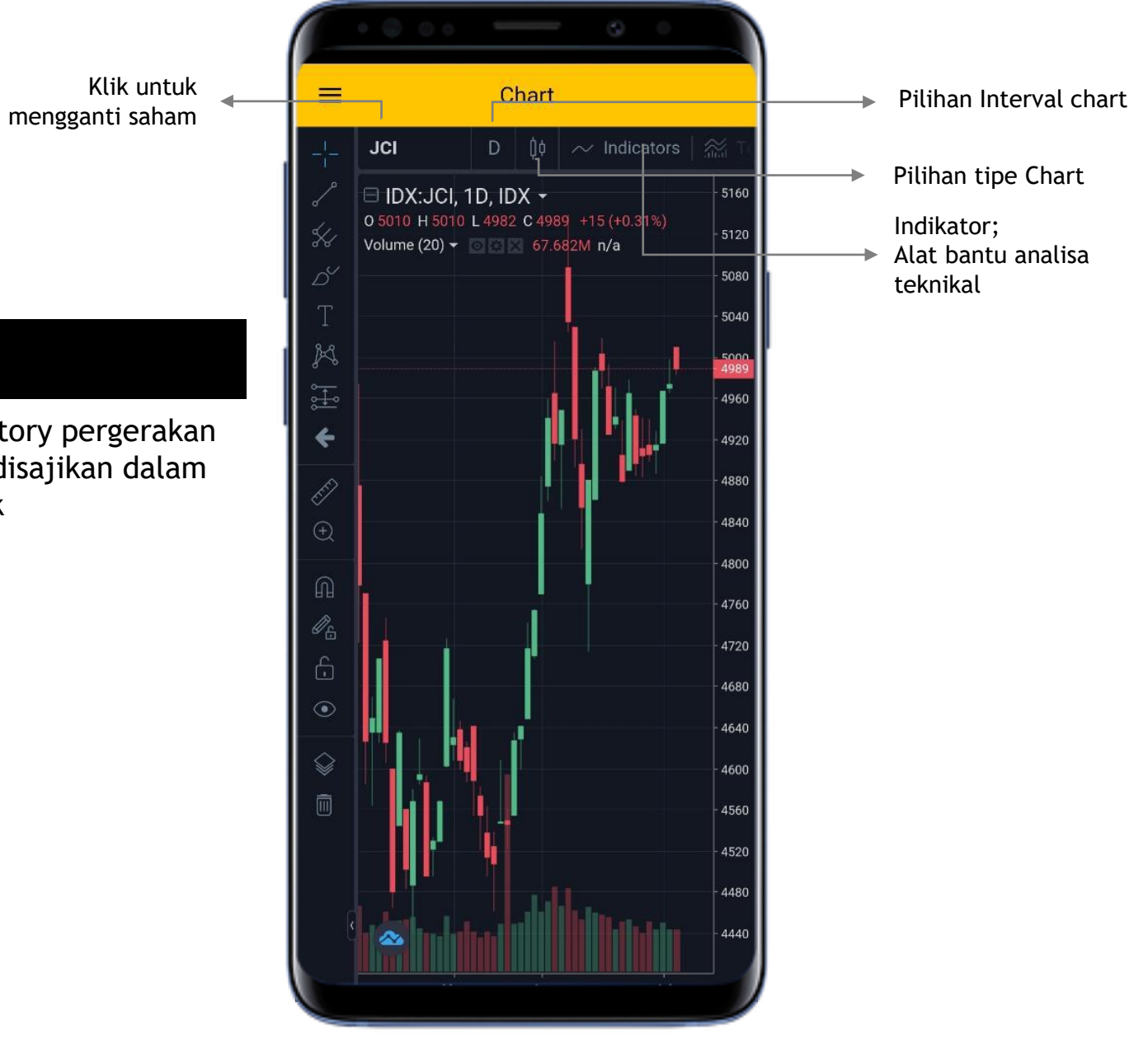

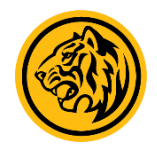

Klik untuk mengganti kode saham

### ORDER FORM

Formulir transaksi jual beli saham

|                 |        | 3                 | 0         |        |
|-----------------|--------|-------------------|-----------|--------|
| ≡               | Orc    | der               |           |        |
| EK005N ~        |        | EL                |           | NIASIH |
| Stock Code      |        | M                 | RG        |        |
| Price           | Telkon | n Indonesia (Pers |           |        |
| Qty(Lot)        |        |                   |           |        |
| Session         | 🔵 Day  | C                 | ) Half Da | ay     |
| Limit By Ratio  |        |                   | 6         | 37,880 |
| Trading Ratio   |        |                   |           | 0      |
| Remaining Qty   |        |                   |           | 0      |
| Current Balance |        |                   | 1         | 81,219 |
| BUY             |        | S                 | SELL      |        |
| 3,820           | 1      | 0                 |           | 0.26%  |
| Open            |        | FNval             | -1(       | ).17 B |
| Prev            | 3,810  | High              |           | 3,820  |
| Avg             | 3,796  | Low               |           | 3,770  |
| #B BLot         | Bid    | Offer             | 0Lot      | #0     |
| 53 13,426       | 3,810  | 3,820             | 4,726     | 66     |
| 180 6,986       | 3,800  | 3,830             | 1,332     | 56     |
| 109 1,737       | 3,790  | 3,840             | 11,613    | 85     |
| 114 5,282       | 3,780  | 3,850             | 30,472    | 286    |
| 172 5,238       | 3,770  | 3,860             | 19,671    | 67     |
| 86 9,453        | 3,760  | 3,870             | 12,328    | 54     |
| 138 5,596       | 3,750  | 3,880             | 16,253    | 92     |
|                 |        | ¢                 | Ð         |        |
| Porto S         | Status | Order             | Sign C    | Dut    |
|                 |        |                   |           |        |

| Jer        | nis Pasar                            |
|------------|--------------------------------------|
| RG         | : Regular                            |
| NG         | : Negosiasi                          |
| ΤN         | : Tunai                              |
| <b>C</b>   | ra Ordar i                           |
| <u>Lai</u> | <u>a order</u> .<br>Bilib kodo sabam |
| ו.<br>כ    | rilli koue salialii                  |
| ۷.         | harga yang diinginkan)               |
| c          | lai jumlah caham (Otu)               |
| ג.<br>⊿    | ISI Julilali Salialii (QLY)          |
| 4.         | Ruk (untuk transaksi bali)           |
|            | - Duy (unituk transaksi beli)        |
|            | - Sell (untuk transaksi jual)        |
|            |                                      |
|            |                                      |
|            |                                      |
|            |                                      |
|            |                                      |
|            |                                      |
|            |                                      |
|            |                                      |

Bid : Antrian harga beli Offer : Antrian harga jual

### ORDER STATUS

Menampilkan status order saham yang ditransaksikan

|                   | 0.0              |                       | 0       | •                    | )    |
|-------------------|------------------|-----------------------|---------|----------------------|------|
| =                 | Ord              | er Status             |         | C                    |      |
| S ON •            |                  |                       |         |                      | li – |
| Code<br>Side      | Price<br>Status  | O/R/T<br>O Time       |         | Amount<br>Jsx Id     |      |
| PTPP<br>Buy       | 950<br>New       | 1/1/0<br>13:25:42     |         | 95,000               |      |
| 1/1/0<br>13:25:20 |                  | <sup>59,500</sup> AMI | END     | WITHDRAW             | ┝─→  |
| PURA-W<br>Sell    | 13<br>Full Match | 50/0/50<br>09:28:24   | -<br>12 | 65,000<br>1564040067 |      |
|                   |                  |                       |         |                      |      |
|                   |                  |                       |         |                      |      |
|                   |                  |                       |         |                      |      |
|                   |                  |                       |         |                      |      |
|                   |                  |                       |         |                      |      |
|                   |                  |                       |         |                      |      |
|                   |                  |                       |         |                      |      |
|                   |                  |                       |         |                      |      |
|                   |                  |                       |         |                      |      |
|                   |                  | ¢                     |         | Ģ                    |      |
| Porto             | Ctatue           | Order                 |         | Sign Out             |      |

O/R/T : Open/Remain/Traded O Time : Order Time

> Geser ke arah kiri pada order yang ingin di Amend atau Withdraw.

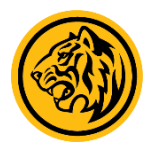

### PORTFOLIO

Menampilkan informasi aset (dana dan saham) yang dimiliki beserta kewajiban yang timbul dari transaksi

|                                                                                                    | Portfo            | lio                              | C                                                            |
|----------------------------------------------------------------------------------------------------|-------------------|----------------------------------|--------------------------------------------------------------|
| S IN ▼<br>Opening Balance<br>Current Balance<br>Available Limit<br>Trading Ratio<br>RDI Cash<br>RDI Bank<br>Withdraw Value |                   | CIMB (70                         | 113,240<br>178,798<br>2,665,046<br>0.00%<br>1,126,845<br>00) |
| Code                                                                                                    | Lot               | Avg                              | Last                                                         |
|                                                                                                    | Value             | +/-                              | %                                                            |
| BMRI                                                                                                    | 0.38              | 4,136                            | 5,300                                                        |
|                                                                                                    | 201,400           | 44,230                           | 28.1                                                         |
| BNBR                                                                                                    | 0.6               | 2                                | 50                                                           |
|                                                                                                    | 3,000             | 2,900                            | 2899.9                                                       |
| BNGA                                                                                                    | 1.56              | 68                               | 765                                                          |
|                                                                                                    | 119,340           | 108,660                          | 1017.4                                                       |
| BNII                                                                                                    | 0.67              | 10                               | 162                                                          |
|                                                                                                    | 10,854            | 10,184                           | 1520.0                                                       |
|                                                                                                    | 100               | 51                               | 50                                                           |
|                                                                                                    | 500,000           | -7,500                           | -1.5                                                         |
| BUMI                                                                                                    | 25                | 51                               | 50                                                           |
|                                                                                                    | 125,000           | -2,500                           | -2.0                                                         |
| COWL 🐥                                                                                                    | 50<br>250,000     |                                  | 50<br>-1.0                                                   |
| Total                                                                                                    | 143<br>11,543,832 | 36<br>-7,234,864                 | 50                                                           |
| Received<br>Payment<br>Net<br>Outstanding                                                                                  | (T+4) 0           | 7 Jul 2020<br>-<br>-<br>-565,961 | (T+3) 0                                                      |
| Porto                                                                                                    | Status            | ↓<br>Order                       | ()                                                           |

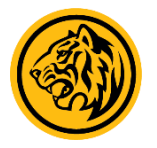

#### <u>Daftar Istilah</u>

Opening Balance : Posisi dana pada pagi hari sebelum terjadi transaksi

#### Current Balance : Posisi dana terkini

Available limit : Limit transaksi yang tersedia

#### Trading Ratio : Rasio hutang dibandingkan portfolio (after haircut)

RDI Cash : Dana yang tersedia pada RDN

RDI Bank : Nomor RDN

Withdraw Value : Nilai dana yang ditarik

### CASH WITHDRAWAL

Fitur yang digunakan untuk melakukan penarikan dana

|                                    | 00                   |                         |                     | ٢                    | 0      |        |
|------------------------------------|----------------------|-------------------------|---------------------|----------------------|--------|--------|
| =                                  | Ca                   | sh Wi                   | thdra               | awal                 |        |        |
| S ON T<br>Current Ba<br>Transfer D | alance : :<br>Date : | 53,729<br>11-Jul-2      | 2020                |                      |        |        |
|                                    |                      | With                    | draw                |                      |        |        |
| Date                               | Status               | Bank                    | 5                   | Account No           |        | Amount |
| 11-Jul-2020                        | On Process           | Вса                     |                     | 123                  |        | 10,000 |
| On Process                         | Bca                  |                         | 123                 | 20,00                | 00 C   | ANCEL  |
| 10-Jul-2020                        | Transfer             |                         |                     |                      |        | 10,000 |
|                                    |                      |                         |                     |                      |        |        |
|                                    |                      |                         |                     |                      |        |        |
|                                    |                      |                         |                     |                      |        |        |
|                                    |                      |                         |                     |                      |        |        |
|                                    |                      |                         |                     |                      |        |        |
|                                    |                      |                         |                     |                      |        |        |
|                                    |                      |                         |                     |                      |        |        |
|                                    |                      |                         | 19985               |                      | 101    |        |
| If You sub                         | omit a withdra<br>t  | wal reque<br>he next tr | est afte<br>ading ( | er 10.00 AM,<br>day. | please | select |

Geser ke arah kiri untuk melakukan pembatalan atas instruksi penarikan dana yang telah di submit.

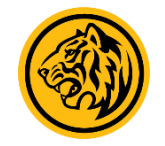

### SMART ORDER

Fitur yang memungkinkan pengguna untuk dapat melakukan order beli & jual (Take Profit & Stop loss) secara otomatis sesuai kondisi yang telah di tentukan

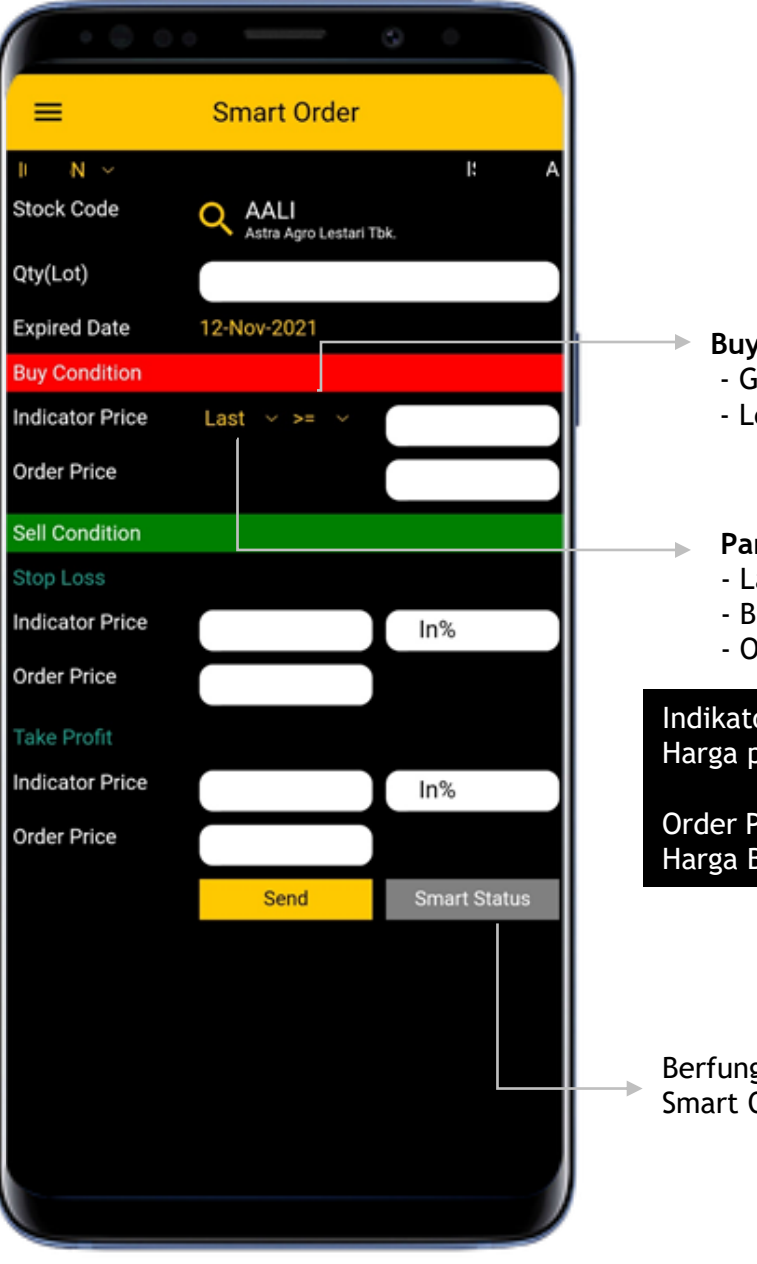

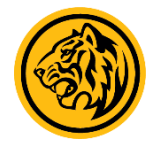

**Buy Condition:** - Greater or equal to (>=) - Less or equal to (<=)

Parameter smart order:

- Last

- Bid

- Offer

Indikator Price: Harga pemicu terkirimnya order

Order Price : Harga Beli/Jual

Berfungsi untuk menampilkan status Smart Order yang telah diinput

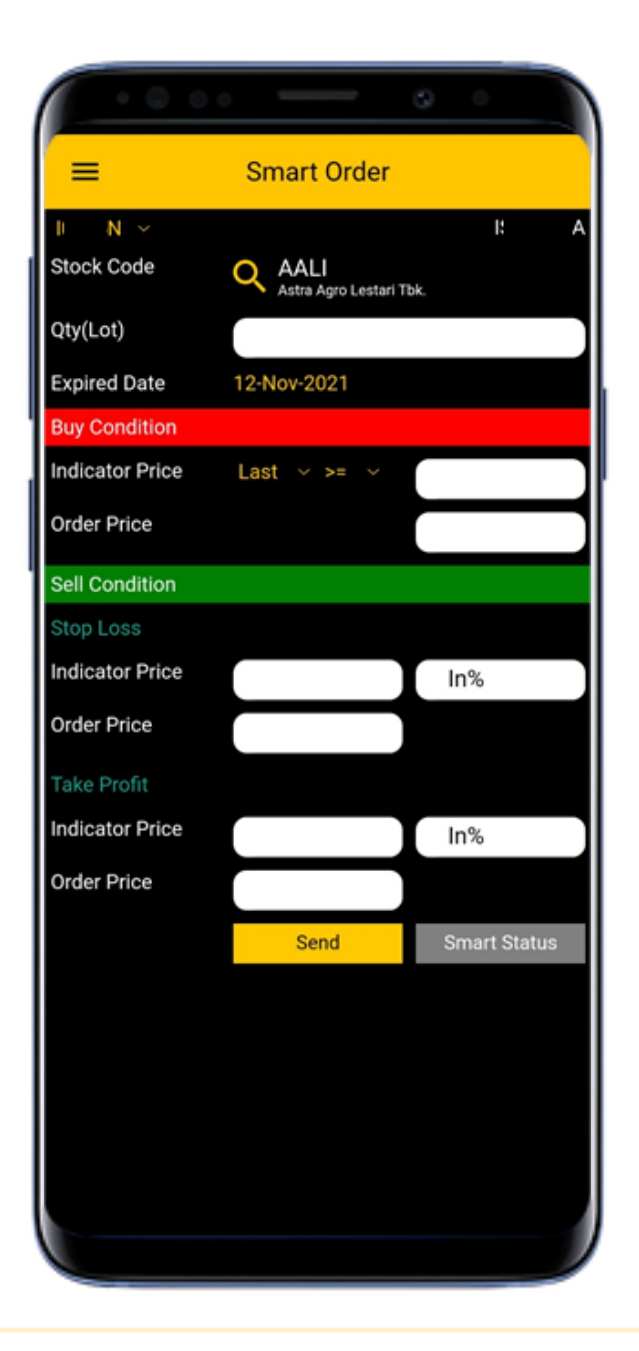

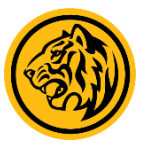

SMART BUY ORDER BELI OTOMATIS

Berfungsi melakukan order beli di harga yang telah ditentukan dan akan terkirim secara otomatis jika kondisi telah terpenuhi.

Ilustrasi, nasabah memasang order beli saham Bank Rakyat Indonesia (BBRI) dengan kondisi sebagai berikut :

| Volume order  | : 5 lot                            |
|---------------|------------------------------------|
| Parameter     | : Last Price                       |
| Buy Condition | $: \leq$ Less or equal to $: 3000$ |
| Buy Price     | : 3010                             |

Ketika harga last BBRI menyentuh atau lebih kecil sama dengan 3000, maka secara otomatis smart order akan mengirim order beli BBRI di harga 3010 sebanyak 5 lot. Order yang terkirim akan masuk ke "Order Status".

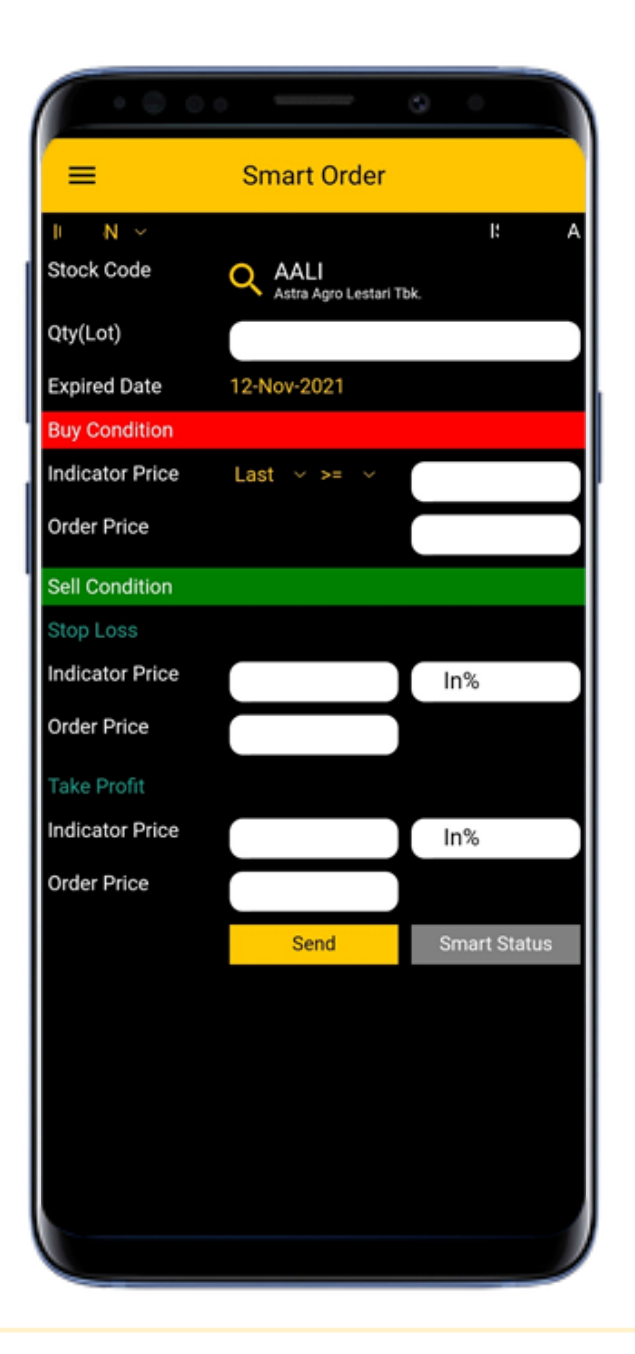

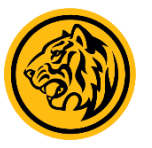

### STOP LOSS ORDER JUAL OTOMATIS

Merupakan fitur yang berfungsi untuk memperkecil resiko penurunan saham yang dimiliki dengan memasang order jual otomatis atas saham tersebut untuk mencegah kerugian yang lebih besar.

Ilustrasi, nasabah memasang stoploss atas saham BBRI dengan kondisi sebagai berikut:

| Volume Ord | ler : 5 lot       |        |
|------------|-------------------|--------|
| Stoploss   | : Indicator Price | : 2870 |
|            | Order Price       | : 2860 |

Ketika harga last saham BBRI turun hingga menyentuh 2870 (indicator price), selanjutnya order jual saham BBRI di harga 2860 sebanyak 5 lot akan terkirim secara otomatis. Order yang terkirim akan masuk ke **"Order Status".** 

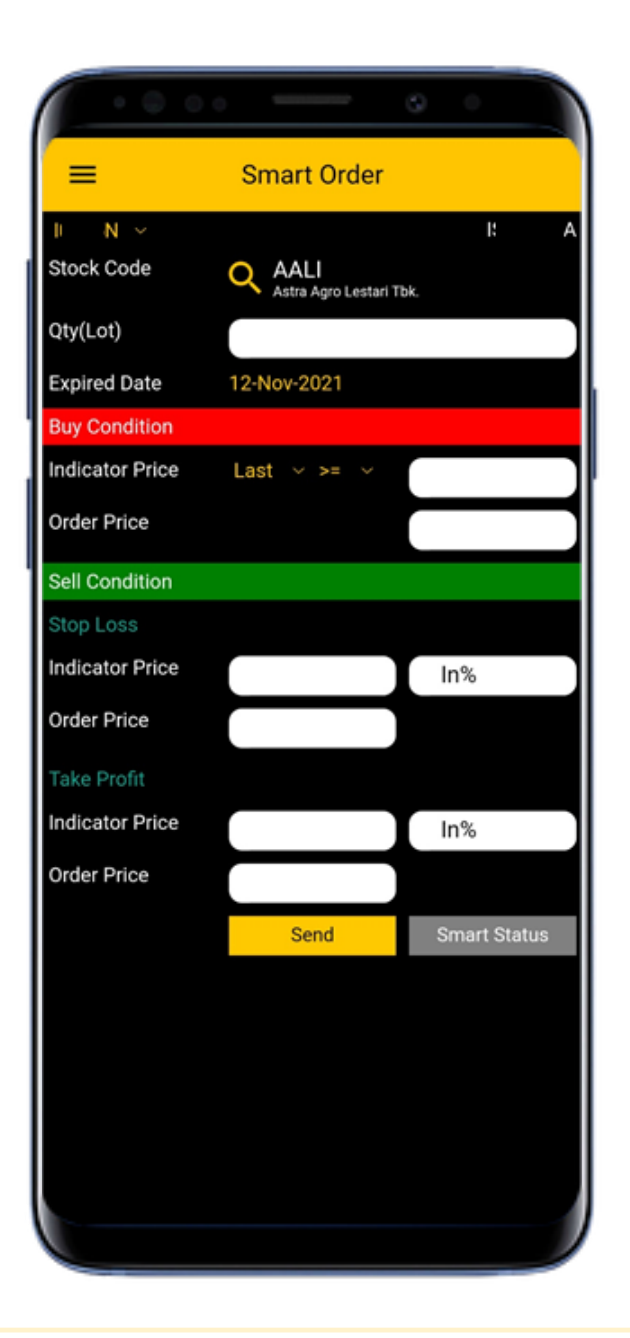

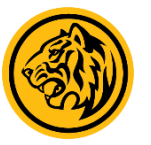

### TAKE PROFIT ORDER JUAL OTOMATIS

Merupakan fitur yang berfungsi untuk merealisasikan keuntungan saham yang dimiliki dengan menjual saham di level harga tertentu sesuai dengan target harga yang ditentukan.

Ilustrasi, nasabah memasang Take Profit atas saham BBRI dengan kondisi sebagai berikut:

| Volume Order | : 5 lot           |        |
|--------------|-------------------|--------|
| Take Profit  | : Indicator Price | : 3300 |
|              | Order Price       | : 3310 |

Ketika harga last saham BBRI naik hingga menyentuh 3300 (indicator price), selanjutnya order jual saham BBRI di harga 3310 sebanyak 5 lot akan terkirim secara otomatis. Order yang terkirim akan masuk ke **"Order Status".** 

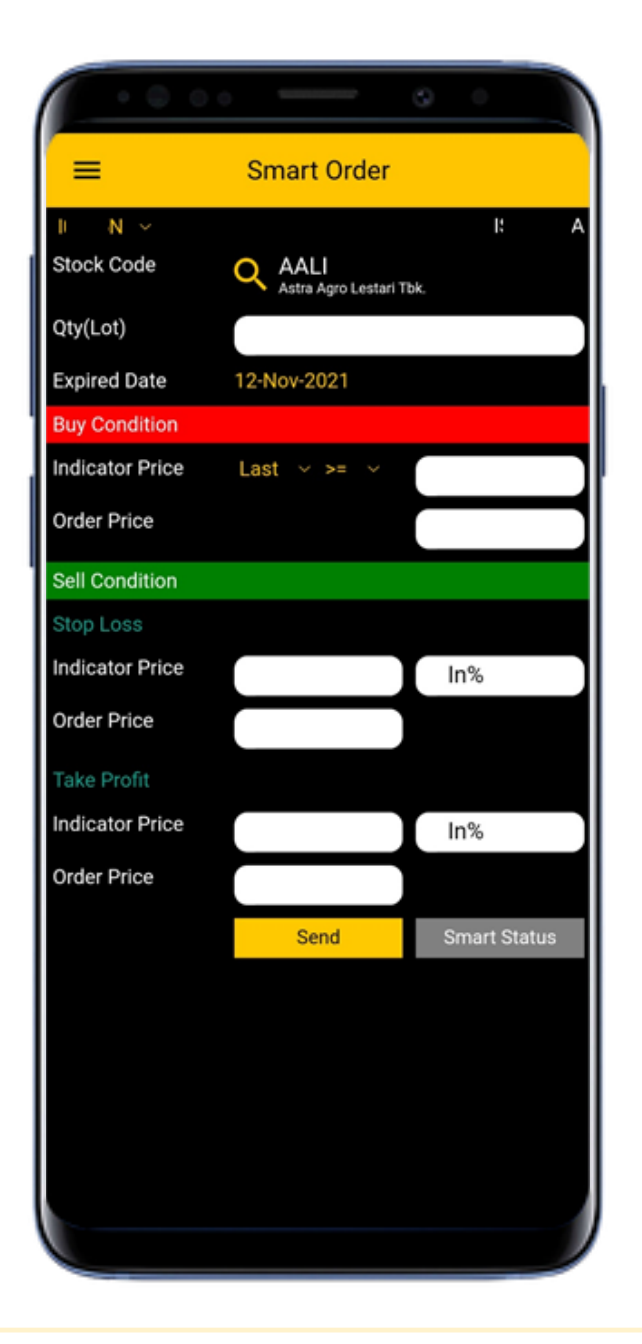

### KOMBINASI FUNGSI SMART ORDER

Nasabah dapat juga menggunakan 3 fungsi tersebut secara bersamaan, yakni dengan memasang order beli atas suatu saham sekaligus menetapkan level stop loss dan take profitnya.

Misalnya order beli saham BBRI sebanyak 5 lot dengan kondisi sebagai berikut:

### <u>BUY:</u>

- Parameter : Last Price
- Buy Condition : ≤ Less or equal to : 3000
- Buy Price : 3010

### SELL:

- Stoploss : Indicator Price : 2870, Order Price : 2860.
- Take Profit : Indicator Price : 3310, Order Price : 3300.

Jika harga last saham BBRI menyentuh atau lebih kecil sama dengan 3000, maka order beli saham BBRI sebanyak 5 lot akan masuk ke order status.

#### NOTE:

Ketika transaksi beli **all matched,** maka selanjutnya status smart order tersebut pada smart status akan berubah menjadi *"Working Stoploss/Take Profit"* yang menandakan bahwa order jual akan siap terkirim ketika kondisi jual terpenuhi. Jika transaksi beli **partially matched** sampai dengan akhir perdagangan, maka fitur *Stoploss/Take Profit* secara otomatis tidak akan berfungsi.

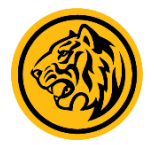

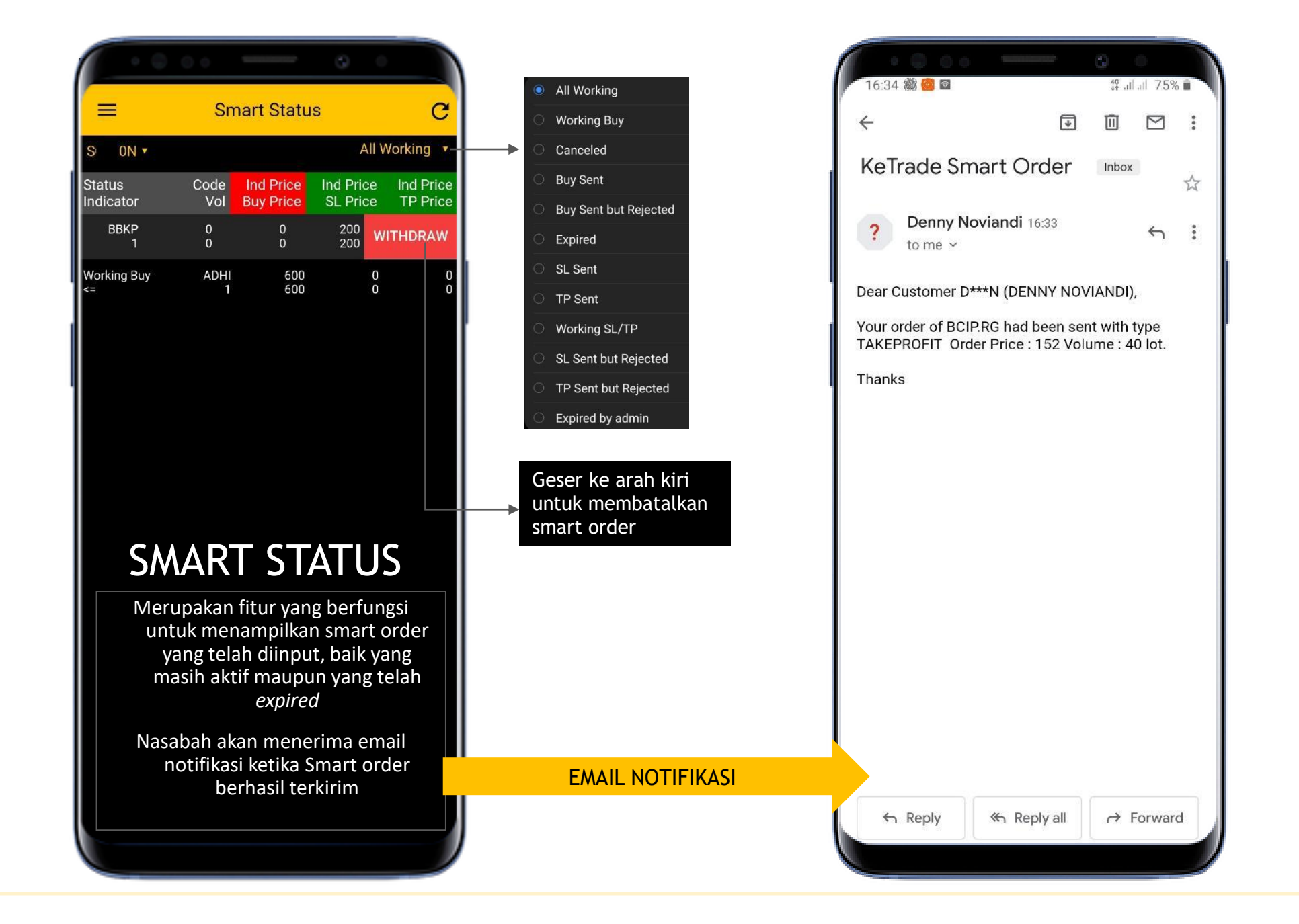

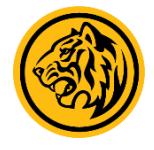

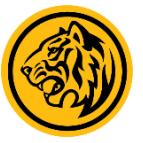

### STOCK & BROKER RANKING

Fitur yang menampilkan informasi ranking saham maupun broker berdasarkan Value, Volume, maupun Frekuensi

| ≡           | Stoc     | k Ranking |      |        |
|-------------|----------|-----------|------|--------|
| Sort By Val | ue 🔻     |           |      |        |
| No Code     | TVal     | Last      | Chg  | Chg%   |
| 1. BBRI     | 348.83 B |           |      |        |
| 2. MDKA     | 255.43 B | 1,515     | +65  | +4.48  |
| 3. TLKM     | 207.54 B | 3,170     | +20  | +0.63  |
| 4. PTBA     | 199.42 B | 2,150     | +70  | +3.37  |
| 5. BBNI     | 195.15 B | 4,800     | 0    | 0.00   |
| 6. BBCA     | 192.89 B | 31,050    | +50  | +0.16  |
| 7. TKIM     | 187.98 B | 7,350     | +250 | +3.52  |
| 8. BBTN     | 167.51 B |           |      |        |
| 9. BMRI     | 148.13 B | 5,300     | +25  | +0.47  |
| 10. INKP    | 139.47 B | 8,025     | +450 | +5.94  |
| 11. KRAS    | 137.22 B | 328       |      | +17.99 |
| 12. PGAS    | 114.70 B | 1,175     | +5   | +0.43  |
| 13. ADRO    | 100.27 B | 1,120     | +55  | +5.16  |
| 14. BOGA    | 99.93 B  | 1,365     | +5   | +0.37  |
| 15. UNTR    | 89.56 B  | 18,900    | +450 | +2.44  |
| 16. WIKA    | 86.17 B  | 1,275     | +40  | +3.24  |
| 17. CARE    | 80.77 B  | 320       | +2   | +0.63  |
| 18. WSKT    | 78.16 B  | 735       | +10  | +1.38  |
| 19. BRPT    | 71.60 B  | 1,240     | +50  | +4.20  |
| 20. ASII    | 64.26 B  | 4,960     | +50  | +1.02  |
| 21. ITMG    | 59.75 B  | 7,800     | +325 | +4.35  |
| 22. TOWR    | 57.21 B  |           |      |        |
| 23. BSDE    | 46.93 B  |           |      |        |
| 24. GIAA    | 46.63 B  | 268       | +20  | +8.06  |
| 25 PWON     | 40.79 B  | 420       | 0    | 0.01   |

| =                   | Broker R | anking   |         |
|---------------------|----------|----------|---------|
|                     |          |          |         |
| Sort By Value       |          |          |         |
| No Code             | TVal     | TVol     | TFreq   |
| 1. <mark>YP</mark>  | 586.19 B | 749.64 M | 84.52 K |
| 2. CC               | 300.72 B | 330.89 M | 34.46 K |
| 3. YU               | 242.53 B | 154.84 M | 14.25 K |
| 4. PD               | 235.40 B | 285.12 M | 39.39 K |
| 5. ZP               | 209.94 B | 138.71 M | 13.91 K |
| 6. KZ               | 192.54 B | 62.80 M  | 13.10 K |
| 7. DR               | 144.34 B | 179.01 M | 10.56 K |
| 8. AK               | 139.48 B | 51.14 M  | 8.37 K  |
| 9. AZ               | 138.81 B | 170.49 M | 4.59 K  |
| 10. CP              | 135.99 B | 304.79 M | 9.71 K  |
| 11. KK              | 128.41 B | 153.79 M | 16.50 K |
| 12. CS              | 126.51 B | 55.22 M  | 11.97 K |
| 13. <mark>NI</mark> | 117.20 B | 174.51 M | 19.29 K |
| 14. GR              | 97.02 B  | 105.92 M | 7.36 K  |
| 15. <mark>MG</mark> | 93.22 B  | 119.54 M | 8.72 K  |
| 16. EP              | 92.28 B  | 186.19 M | 77.44 K |
| 17. <mark>BK</mark> | 90.20 B  | 30.24 M  | 5.93 K  |
| 18. AP              | 89.95 B  | 117.87 M | 1.33 K  |
| 19. <mark>LG</mark> | 81.41 B  | 77.59 M  | 5.99 K  |
| 20. ¥J              | 71.83 B  | 199.60 M | 6.03 K  |
| 21. <mark>SQ</mark> | 70.81 B  | 65.66 M  | 7.22 K  |
| 2.00                | 60 21 R  | 65 21 M  | 5.86 '  |

### STOCK FOREIGN HISTORY

Fitur yang menampilkan informasi transaksi yang dilakukan oleh investor asing

| _                    | Stock Fore     | ian (Buy   | (Sell)   |       |
|----------------------|----------------|------------|----------|-------|
| -                    | Stock Fule     | igii (buy/ | Sell)    |       |
| Q AALI<br>Astra Agre | o Lestari Tbk. |            |          |       |
| Period               | 13-Jun-2020    | То         | 13-Jul-2 | 020   |
| Date                 | NVal           | TVal       | TVol     | Last  |
| 10-Jul-2020          | -29.4 M        | 6.8 B      | 8.0 K    | 8,475 |
| 09-Jul-2020          | -124.5 M       | 7.8 B      | 9.0 K    | 8,675 |
| 08-Jul-2020          | -69.9 M        | 9.2 B      | 10.7 K   |       |
| 07-Jul-2020          | 110.9 M        | 14.9 B     | 17.1 K   | 8,700 |
| 06-Jul-2020          | 271.2 M        | 14.7 B     | 17.0 K   | 8,600 |
| 03-Jul-2020          | 874.5 M        | 9.8 B      | 11.5 K   | 8,550 |
| 02-Jul-2020          | -1.2 B         | 10.4 B     | 12.4 K   | 8,450 |
| 01-Jul-2020          | -1.2 B         | 4.6 B      | 5.5 K    | 8,325 |
| 30-Jun-2020          | -1.1 B         | 6.2 B      | 7.4 K    | 8,225 |
| 29-Jun-2020          | -1.1 B         | 12.3 B     | 14.9 K   | 8,200 |
| 26-Jun-2020          | -1.1 B         | 7.5 B      | 8.8 K    |       |
| 25-Jun-2020          | -353.1 M       | 16.9 B     | 19.9 K   | 8,450 |
| 24-Jun-2020          | -1.4 B         | 14.3 B     | 16.1 K   |       |
| 23-Jun-2020          | 449.0 M        | 16.2 B     | 18.4 K   | 8,825 |
| 22-Jun-2020          | 52.4 M         | 21.3 B     | 24.4 K   | 8,650 |
| 19-Jun-2020          | -3.0 B         | 10.2 B     | 12.1 K   | 8,400 |
| 18-Jun-2020          | 211.1 M        | 7.6 B      | 8.9 K    |       |
| 17-Jun-2020          | 880.2 M        | 13.5 B     | 15.8 K   | 8,650 |
| 16-Jun-2020          | -153.2 M       | 13.4 B     | 16.1 K   | 8,475 |
| 15-Jun-2020          | -4.1 B         | 19.4 B     | 24.0 K   | 7,925 |
|                      |                |            |          |       |
|                      |                |            |          |       |
|                      |                |            |          |       |

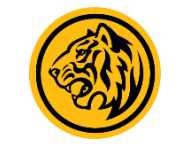

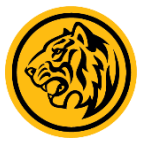

### STOCK & BROKER SUMMARY

Fitur yang menampilkan informasi ringkasan transaksi saham dan broker berdasarkan periode tertentu

| =           | St                             | ock Sumn | nary     |      |
|-------------|--------------------------------|----------|----------|------|
| AA<br>Astra | <b>LI</b><br>a Agro Lestari TI | ok.      |          |      |
| Period      | 13-Jul-2                       | 020 To   | 13-Jul-  | 2020 |
| Code        | BVal                           | SVal     | NVal     | NVol |
|             | 214.06 M                       |          | 214.06 M | 250  |
| (J          | 300.63 M                       | 98.90 M  | 201.72 M | 235  |
| ĸ           | 172.59 M                       |          | 158.88 M | 186  |
|             | 162.79 M                       | 13.70 M  | 149.09 M | 174  |
| R           | 186.38 M                       |          | 140.51 M | 164  |
|             | 171.91 M                       |          | 140.15 M | 163  |
|             | 124.20 M                       |          | 115.64 M | 135  |
| к           | 104.49 M                       |          | 104.49 M | 122  |
| S           | 94.45 M                        |          | 94.45 M  | 110  |
|             | 85.25 M                        |          | 85.25 M  | 100  |
|             | 77.08 M                        |          | 51.27 M  |      |
|             | 37.62 M                        | 3.41 M   | 34.21 M  | 40   |
|             | 27.44 M                        |          | 24.89 M  | 29   |
|             | 18,80 M                        | 850.00 K | 17.95 M  | 21   |
|             | 17.00 M                        |          | 17.00 M  |      |
| Р           | 476.74 M                       | 462.34 M | 14.40 M  | 18   |
|             | 292.07 M                       |          | 8.55 M   | 11   |
|             | 17.00 M                        |          | 4.17 M   | 5    |
|             | 4.26 M                         |          | 2.56 M   |      |
| Ρ           | 2.55 M                         | 857.50 K | 1.70 M   | 2    |
|             | 852.50 K                       |          | 852.50 K |      |
|             | 855.00 K                       |          | 855.00 K |      |
|             |                                |          |          |      |

| =             | Broker              | Summary  |             |
|---------------|---------------------|----------|-------------|
| Q ZP<br>Mayba | nk Kim Eng Sekurita | s        |             |
| Period        | 13-Jul-2020         | То       | 13-Jul-2020 |
| Code          | BVal                | SVal     | NVa         |
| BBCA          | 65.23 B             |          | 37.78 E     |
| BBNI          | 8.04 B              | 657.10 M | 7.38 E      |
| BMRI          | 5.70 B              |          | 3.60 E      |
| РТВА          | 5.52 B              | 862.08 M | 4.66 [      |
| BBTN          | 3.59 B              |          | 3.25 [      |
| UNVR          | 3.50 B              |          | 2.29 E      |
| BBRI          | 3.07 B              |          |             |
| MDKA          | 2.83 B              | 1.34 B   | 1.48 [      |
| INCO          | 2.43 B              |          | 1.98 I      |
| BJBR          | 2.17 B              | 2.04 B   | 134.81 M    |
| PNBN          | 1.81 B              |          | 378.24 N    |
| TOWR          | 1.53 B              |          | -10.84 [    |
| ERAA          | 1.44 B              |          | 749.60 N    |
| ANTM          | 1.31 B              | 368.00 M | 937.42 N    |
| RALS          | 1.25 B              |          | 1.25 I      |
| BJTM          | 1.12 B              | 233.90 M | 882.00 N    |
| SMRA          | 1.01 B              |          | 905.37 N    |
| UNTR          | 950.48 M            | 385.06 M | 565.41 N    |
| BNGA          | 696.60 M            |          | 109.55 M    |
| ELSA          | 674.15 M            | 87.62 M  | 586.54 N    |
| BRIS          | 631.54 M            |          |             |
| LPPF          | 552.19 M            | 44.47 M  | 507.72 N    |

## TOP BUYER & SELLER

Fitur yang menampilkan informasi Broker yang mentraksasikan suatu saham

| =                |                 |         |           |      |       |
|------------------|-----------------|---------|-----------|------|-------|
|                  | Т               | op Buye | r & Selle | er   |       |
| Q AAL<br>Astra A | <br>Agro Lestar | i Tbk.  |           |      |       |
| Buyer            | Bvol            | B WAP   | Seller    | Svol | S WAP |
| YP               | 557             | 8,559   | OD        | 950  | 8,565 |
|                  | 350             | 8,589   | YP        | 539  | 8,578 |
| PD               | 342             | 8,540   | KZ        | 371  | 8,552 |
| MG               | 250             | 8,563   | PD        | 331  | 8,566 |
| DR               | 218             | 8,549   | ZP        | 240  | 8,527 |
| КК               | 202             | 8,544   |           | 200  | 8,550 |
| GR               | 200             | 8,596   | ΥJ        | 115  | 8,600 |
|                  | 190             | 8,568   | SQ        | 104  | 8,602 |
| NI               | 145             | 8,566   | YU        | 102  | 8,526 |
| AK               | 122             | 8,565   | MK        | 75   | 8,600 |
| FS               | 110             | 8,586   | DR        | 54   | 8,493 |
| YU               | 100             | 8,600   |           | 37   | 8,584 |
| ID               | 100             | 8,525   | CP        | 30   | 8,600 |
|                  | 90              | 8,564   | KK        | 16   | 8,569 |
| OD               | 66              | 8,575   | CC        | 16   | 8,564 |

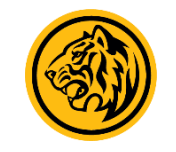

## PIVOT CALCULATOR

Ketahui titik resistance, support serta signal yang dihasilkan dari Pivot Point atas suatu saham dengan mudah melalui Pivot Calculator

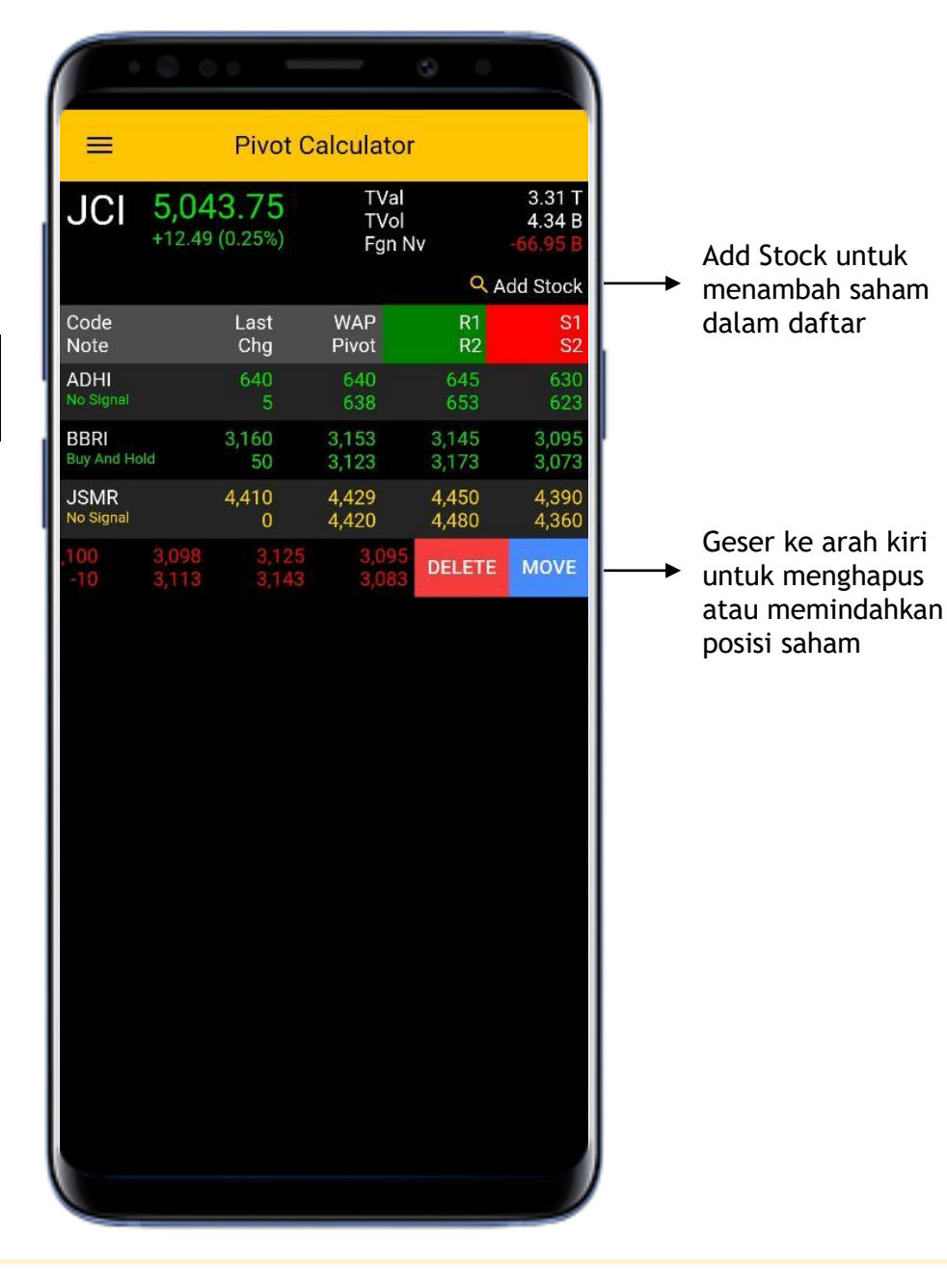

## MARKET INSIGHT

Menampilkan 5 saham yang direkomendasikan untuk program **"Yuk Nabung Saham"** disertai dengan riset ter-update

|              |                           |                            |                                 | ٩                                     |                                  |                |
|--------------|---------------------------|----------------------------|---------------------------------|---------------------------------------|----------------------------------|----------------|
| =            | Тор                       | Reco                       | mmer                            | dation                                |                                  |                |
| Stock        | Last                      | Chg<br>(%)                 | 1 Month<br>(%)                  | 6 Month<br>(%)                        | 1 Year<br>(%)                    | 3 Year<br>(%)  |
| ASII         | 4,880                     | 1.0                        | 1.9                             | -29.5                                 | -34.5                            | -44.1          |
| BBRI         | 3,140                     | 1.0                        | 3.6                             | -30.4                                 | -30.4                            | 5.4            |
| JSMR         | 4,420                     | 0.2                        | 11.1                            | -15.4                                 | -21.8                            | -16.6          |
| TLKM         | 3,100                     | -0.3                       | 2.3                             | -23.1                                 | -25.8                            | -32.6          |
| NDF          | 6,550                     | 0.8                        | 7.4                             | -19.6                                 | -3.3                             | -25.1          |
| HSG          | 5,060                     | 0.58                       | 3.7                             | 0.3                                   | -20.6                            | 0.2            |
| Research .   | Q, 2                      | Search                     | า                               |                                       |                                  |                |
| 19 Jun       | Jasa I<br>tanda<br>IDR4,5 | Marga<br>centai<br>500 pe  | (JSMR)<br>ng. Tetaj<br>r saham  | : Pemulih<br>o HOLD, T                | ian berel<br>P baru c            | oentuk<br>li   |
| 28 May       | Indofo<br>rekom<br>IDR7,0 | ood Su<br>iendas<br>)00.   | kses (IN<br>si menjao           | df IJ) : U<br>11 Buy. Tf              | pgrade<br>9 baru di              |                |
| 18 May       | Bank<br>Mene<br>Tetap     | Rakyat<br>rapkan<br>BUY. 1 | Indones<br>kebijaka<br>Pbaru d  | sia (BBRI<br>an yang le<br>di IDR2,90 | IJ) :<br>ebih bijal<br>10 per sa | ksana.<br>ham. |
| 12 May       | Jasa I<br>masih<br>per sa | Marga<br>sama<br>ham,      | (JSMR)<br>. Tetap I             | :Gambara<br>HOLD. TP                  | an secar<br>di IDR3,             | a luas<br>900  |
| 23 Apr       | Bank<br>denga<br>IDR3,9   | Rakyat<br>in NPL<br>900 pe | : Indones<br>rendah.<br>r saham | sia (BBRI<br>Tetap BL                 | : Bertum<br>JY, TP di            | buh            |
| 8 Apr        | Jasa I<br>IDR3,5          | Marga<br>550               | (JSMR):                         | Tetap H(                              | OLD, TP I                        | oaru di        |
| 27 Mar       | Indofo<br>IDR5,8          | ood (IN<br>300 pe          | IDF) : Te<br>r saham            | tap HOLD                              | ), TP barı                       | u di           |
| 20 Mar       | Bank<br>menja<br>sahan    | Rakyat<br>Idi BUN<br>n.    | Indones<br>/. TP bar            | sia (BBRI)<br>u di IDR3,              | : Ugrade<br>900 per              |                |
| (S)<br>Inves | st                        | Stock                      | in the ne                       | ews                                   | <b>.lı</b><br>Technica           |                |
|              |                           |                            |                                 |                                       |                                  |                |

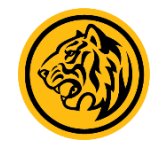

### RESEARCH & NEWS

Fitur yang menyajikan informasi riset terkini, berita emiten, pengumuman dari Bursa Efek Indonesia serta informasi **Notasi** dan daftar saham pada **Papan Akselerasi** 

#### $\equiv$ Research Q Search Maybank-KE Technical Pointer 9 Jul 9 Jul Puradelta Lestari (DMAS) : Surprise dari Marketing sales di 6M20, Tetap BUY. TP baru di IDR250 per saham. MKE Trade Daily Top Value List 08 Juli 2020 8 Jul 8 Jul Maybank-KE Technical Pointer 8 Jul Indocement (INTP): Membaik secara bertahap, Tetap BUY. TP baru di IDR14,000 per saham. 7 Jul MKE Trade Daily Top Value List 07 Juli 2020 7 Jul Adhi Karya (ADHI) : Fokus terhadap cash Flow. Tetap HOLD. TP IDR650 per saham. Maybank-KE Technical Pointer 7 Jul 6 Jul MKE Trade Daily Top Value List 06 Juli 2020 6 Jul Sektor Property Indonesia: Arahan utama yang mendorong sector industry estate. Tetap Positive. Maybank-KE Technical Pointer 6 Jul 3 Jul MKE Trade Daily Top Value List 03 Juli 2020 3 Jul Sektor Perbankan Indonesia: Selektif dalam pembelian. Tetap Neutral. 3 Jul Maybank-KE Technical Pointer 2 Jul MKE Trade Daily Top Value List 02 Juni 2020 2 Jul Matahari Department Store (LPPF) : Menunggu katalis. Tetap HOLD. TP baru di IDR1,800 per saham. . ~ News IDX Notations Accel Research

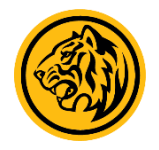

#### Klik pada judul riset untuk detail informasi

### ANNOUNCEMENT

Menampilkan pengumuman dan informasi update yang diterbitkan Maybank Sekuritas Indonesia

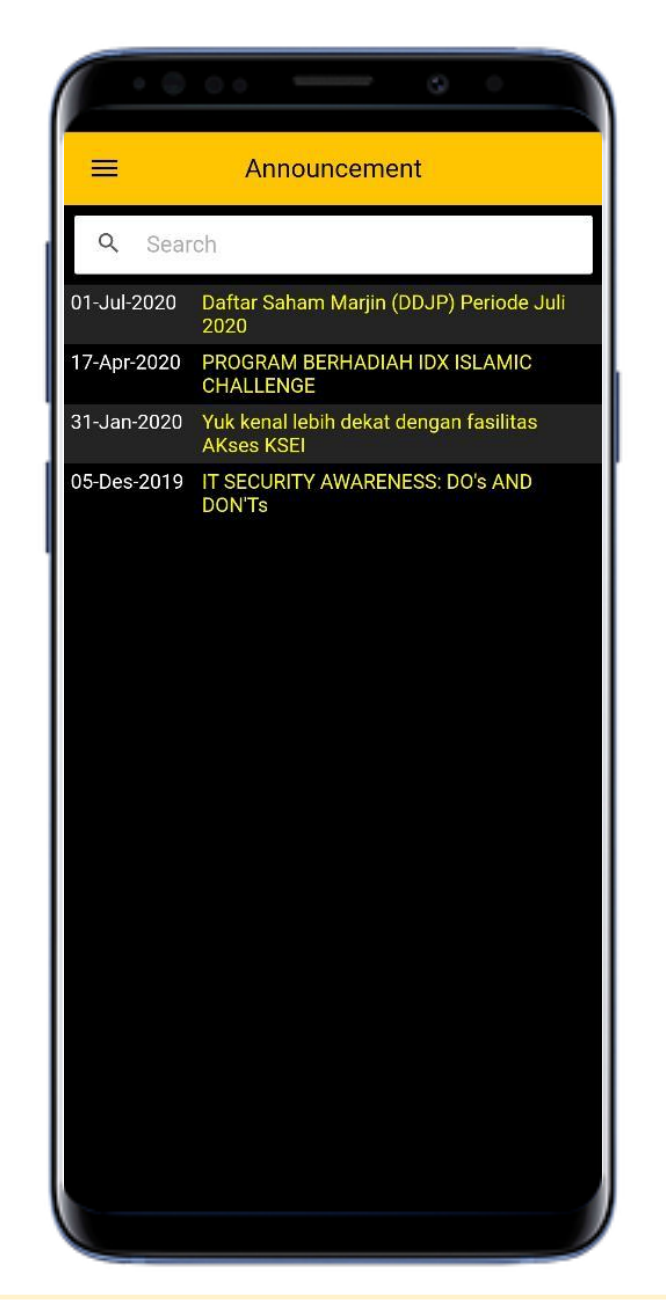

Klik pada judul untuk detail informasi

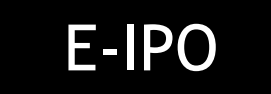

Fitur penawaran umum perdana (IPO) secara elektronik melalui website Bursa Efek Indonesia

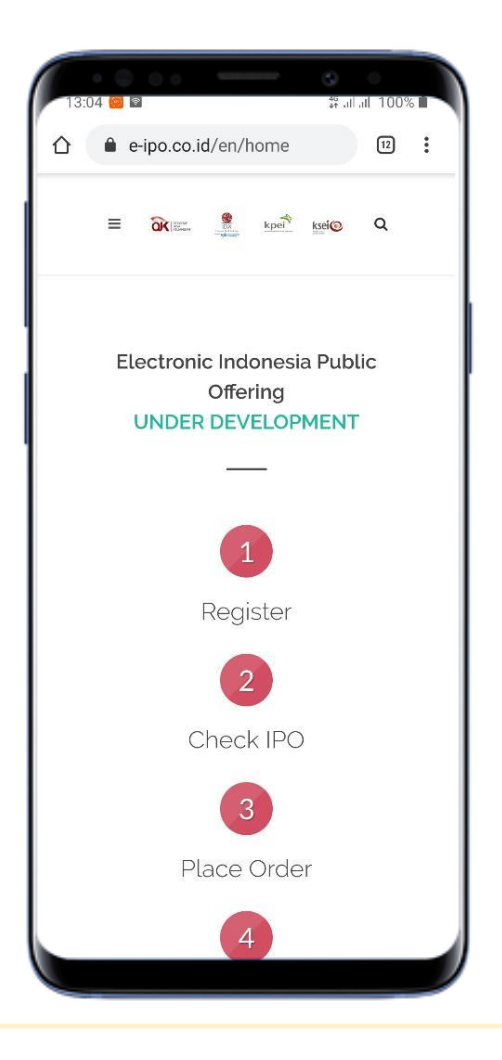

### **E-LEARNING**

Portal edukasi online yang dapat diakses kapanpun dan dimanapun dengan berbagai konten yang manarik dan edukatif

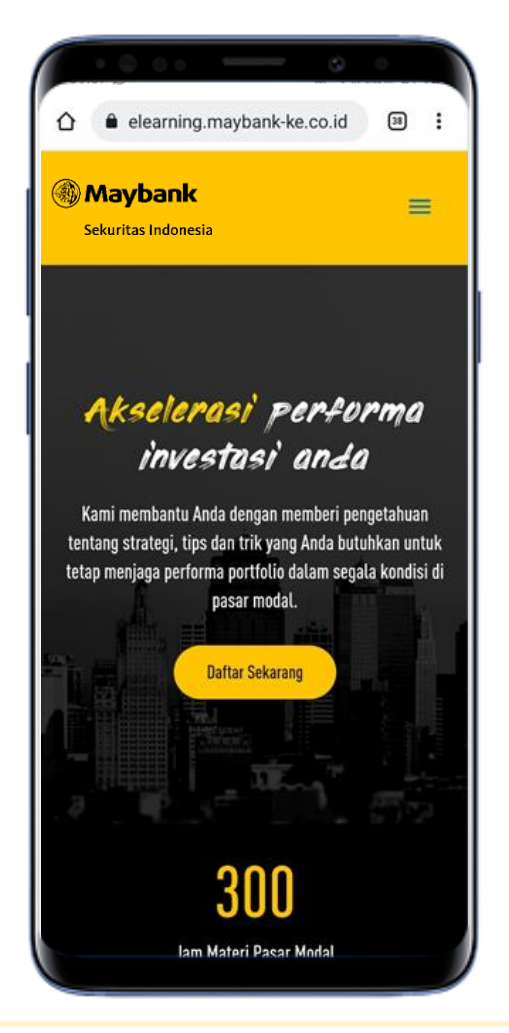

### MANUAL BOOK

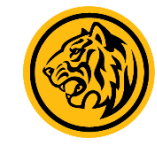

Panduan penggunaan KE Trade PRO untuk memudahkan transaksi Anda

| Pedoma                                                                                                    | n Penggu                                                                                                    | na                                                                                                    |                                                                      |
|----------------------------------------------------------------------------------------------------|----------------------------------------------------------------------------------------------------|----------------------------------------------------------------------------------------------------|----------------------------------------------------------------------|
| PEDOMAN P                                                                                                    | INGGUNA                                                                                                    |                                                                                                    |                                                                      |
|                                                                                                    |                                                                                                    |                                                                                                    |                                                                      |
| Pelajari<br>dalam u<br>pengala<br>Maybanl<br>memuda<br>online. A<br>server y<br>perangk<br>selera u<br>memanf<br>ada di p | Maybank<br>ntuk mem<br>man trans<br>Trade di<br>hkan Inve<br>Maybank T<br>ang cepat<br>at yang da<br>ntuk mem<br>aatkan ke<br>asar. | Trade leb<br>aksimalka<br>aksi Anda<br>rancang u<br>stasi seca<br>rade mer<br>, fitur dan<br>apat diatu<br>bantu And<br>sempatar | ih<br>an<br>Intuk<br>ara<br>niliki<br>n<br>Ir sesuai<br>da<br>n yang |

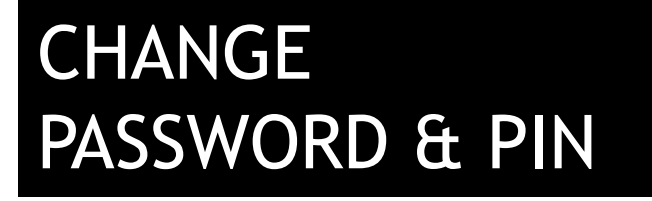

Fitur yang digunakan untuk perubahan password dan pin

|                       | · · · · · · · · · · · · · · · · · · ·                    | 0 0              |
|-----------------------|----------------------------------------------------------|------------------|
| Ξ                     | Change Passwo                                            | ord              |
| Old Pa                | ssword                                                   |                  |
| New Pa                | assword                                                  |                  |
| Confirm               | n Password                                               |                  |
| SUBMIT                |                                                          |                  |
| etentuan F            | Perubahan Password & Pl                                  | N KE Trade PRO : |
| . Minimum<br>naksimum | i terdiri dari 8 (delapan) ka<br>20 (dua puluh) karakter | arakter dan      |
| Daviet Irea           |                                                          |                  |

Mohon melakukan perubahan Password & PIN secara berkala untuk menjaga kerahasiaan rekening Online Trading KE Trade Pro Bapak/Ibu.

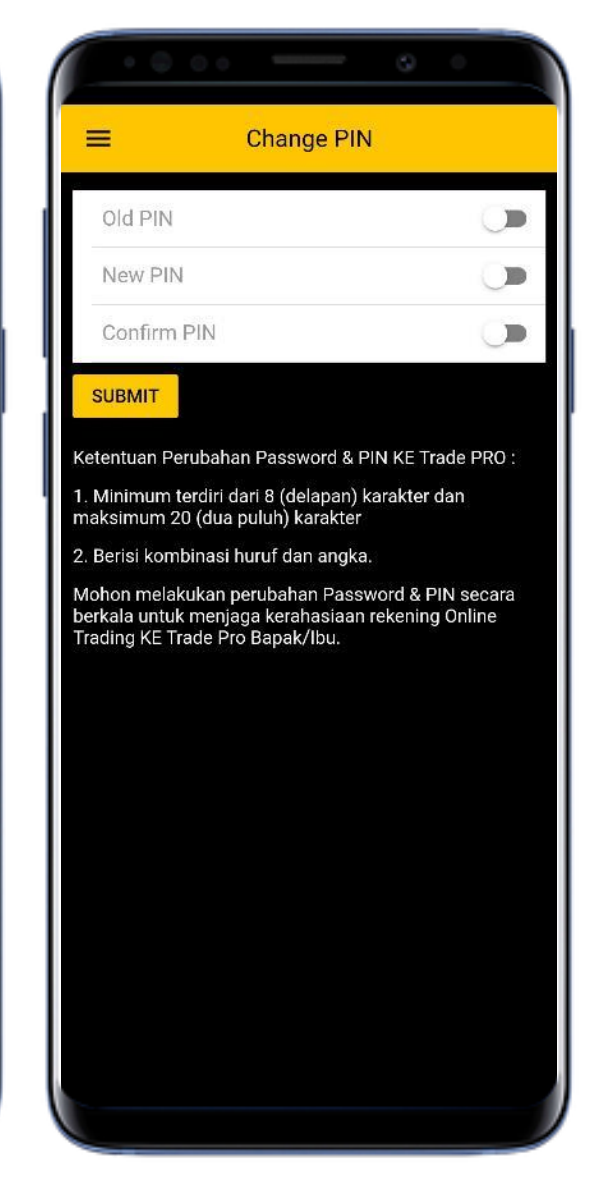

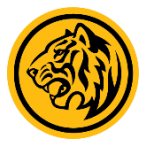

# Belum Punya Rekening Saham?

Daftar sekarang dan mulai perjalanan investasi Anda bersama Maybank

Sekuritas Indonesia

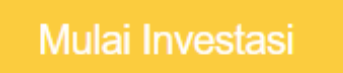

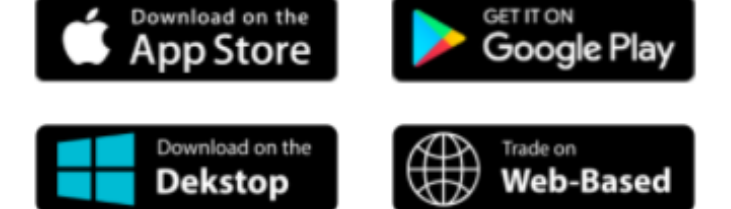

|          |        |             |                |            | =            |         | Но       | me     |          |                         |             |              | _     |       |
|----------|--------|-------------|----------------|------------|--------------|---------|----------|--------|----------|-------------------------|-------------|--------------|-------|-------|
| =        | Т      | p Reco      | ommen          | Idatic     | JCI          | 6,      | 413.1    | 18     | +125     | .13 (1.99%)             | N           | fy Quotes    |       | Edit  |
| Stock    | Leit   | Chg<br>(14) | 1 Month<br>(%) | 6 Mon<br>C | ~~           | ~       |          |        |          | 6,426<br>6,375<br>6,224 | ,119.90     | TVal<br>TVol |       | 7.3   |
| 45I      | 5,175  | 0.5         | 2.5            | .7         | 1.00         |         |          |        |          | 6,273                   | 59 (-0.04%) | Fgn Nv       |       | 327.1 |
| 00RI     | 3,750  | -1.8        | -2.3           | -20        | 29 10        |         | 12 1     | 3 14   | 15       | 16                      | tom         |              | QA    | dd St |
| JSMR     | 8,770  | -0.8        | 0.0            | -9         |              |         |          |        |          |                         |             | Last         | PL4   | ~     |
| тікм     | 3,520  | -1,1        | 6.0            | 0          | Open         | 6,3     | 14 Up    |        | Ytd +/-  | 7.26                    |             | Cho%         | Vol   | Ŭ     |
| NDF      | 6,100  | -0.8        | -5.1           | -9         | High         | 6,4     | 21 Down  |        | Ytd High | 6,504                   |             |              |       |       |
| 1H\$3    | 6,122  | -0.36       | 1.3            |            | Low          | 6,3     | 07 Unchg | 149    | Ytd Low  | 6,737                   | v Tbk.      | 210 (13.91%) | 0.100 |       |
|          |        |             |                |            | Total Trans. |         | RG       |        | NonRG    |                         |             |              |       |       |
| Research |        |             |                |            | Val          | 10.52 T | Val      | 9.45   | T Val    | 1.07 1                  | estari      | 8,825        | 8,900 | 6,1   |
| 26 Aug   | lare a | Marray      | READ:          | Lought     | Freg         | 945,105 | Freg     | 945.05 | 6 Freq   | 152                     |             | 0.0.0        |       |       |
| 20 mag   | terie  | wati, tet   | ap BUY,        | TP bar     | Fgn Nr       | 1.76 T  | Fgn Nv   | 1.62   | T Fgn Nv | 131.84 B                | LAsia       |              |       |       |
|          | saha   | im.         |                |            | World Ind    |         |          |        |          |                         |             |              |       |       |
|          | -      |             |                |            |              |         |          |        |          |                         |             | 820          | 615   |       |

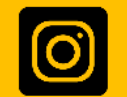

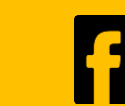

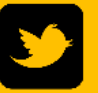